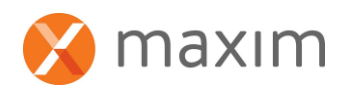

## ACCESSING MAXIM WITH THIN CLIENT/THIN CONNECT

## Thin Client setup instructions for HP ThinConnect Administrator

Go to Start/Programs/ThinClient

To add MaximOnline to your Thin Client directory, select Add.. on the front screen.

Choose Type Microsoft Remote Desktop Client OK

WTS Connection Wizard Name: MaximOnline Server: go.maximonline.co.nz Next

<u>Remote Desktop Size</u> As per default Tick Display the connection bar when in full screen mode **Next** 

Remote computer sound: Bring to this computer Keyboard: On the remote computer Local devices and resources, tick to select Printers, Clipboard and SmartCards **Next** 

<u>Start a Program</u> Tick start the following program on connection.

In program path and file name: wscript "c:\program files\maxim\maxim-v2.vbs"

Start in following folder: c:\program files\maxim Next

## Important!

When entering program paths and folder names make sure you include the spaces and speechmarks!

Performance Select Broadband (128lbps – 1.5 Mbps) Leave ticks as per default Next

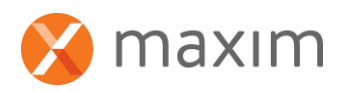

Server authentication Tick both

- Prompt for credentials before making connection
- Allow users to save their credentials

## Next

Automatic logon Tick Enable Automatic logon Username: Maxim\your user name Password: Enter your password Domain: Leave blank

You should then be advised that your connection has been successfully created. **Finish** 

Before processing Highlight MaximOnline and Edit.

In Logon Settings change computer to: go:maximonline.co.nz:10000 **OK** 

If you cannot login, check that you have entered the correct program paths and folder names in Start a program.